# <u>PIXMA/MAXIFY Cloud Link – 掃描到電郵 (以 PIXMA TS8370 作示範)</u> <u>PIXMA/MAXIFY Cloud Link – Scan To Email (Use PIXMA TS8370 as example)</u>

使用 PIXMA/MAXIFY Cloud Link 前,請確認打印機已連接互聯網,並參考以下連結完成註冊雲端服務伺服器 https://ij.manual.canon/ij/webmanual/WebService/TC/CSG/csg\_cloud\_dt\_preparing.html

支援從印表機使用 PIXMA/MAXIFY Cloud Link 的型號 https://ij.manual.canon/ij/webmanual/WebService/TC/CSG/csg\_functionlist3.html

Before using PIXMA/MAXIFY Cloud Link, please make sure the printer connected to internet, and follow the steps on below URL to register the cloud service server. https://ij.manual.canon/ij/webmanual/WebService/EN/CSG/csg\_cloud\_dt\_preparing.html

Models that Support PIXMA/MAXIFY Cloud Link from Your Printer https://ij.manual.canon/ij/webmanual/WebService/EN/CSG/csg\_functionlist3.html

1. 按[掃描]

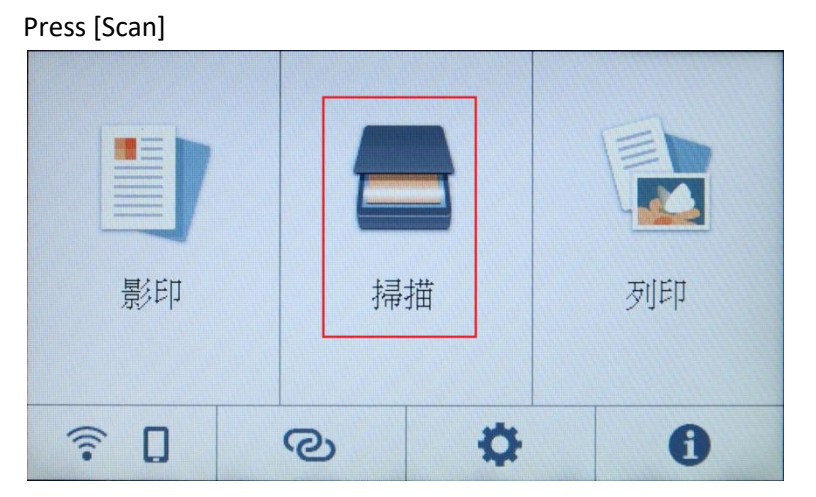

2. 按[儲存至雲端]

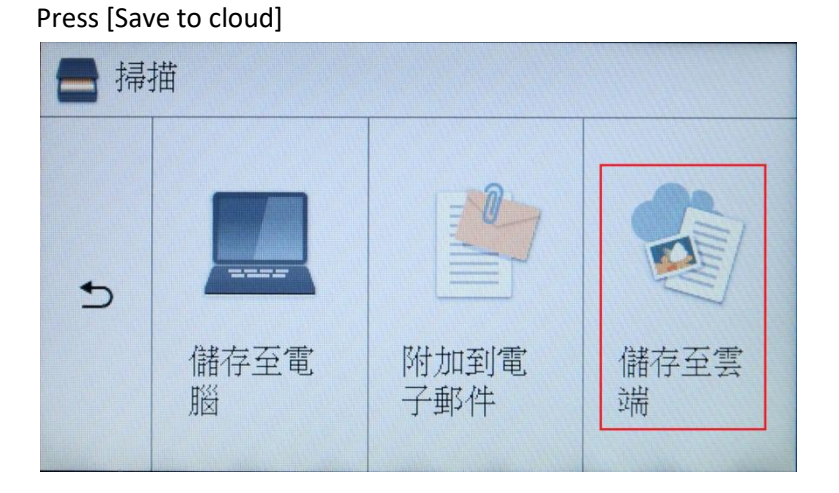

3. 如清單中沒有[Scan to E-mail]項目,請按[功能表]

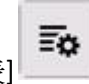

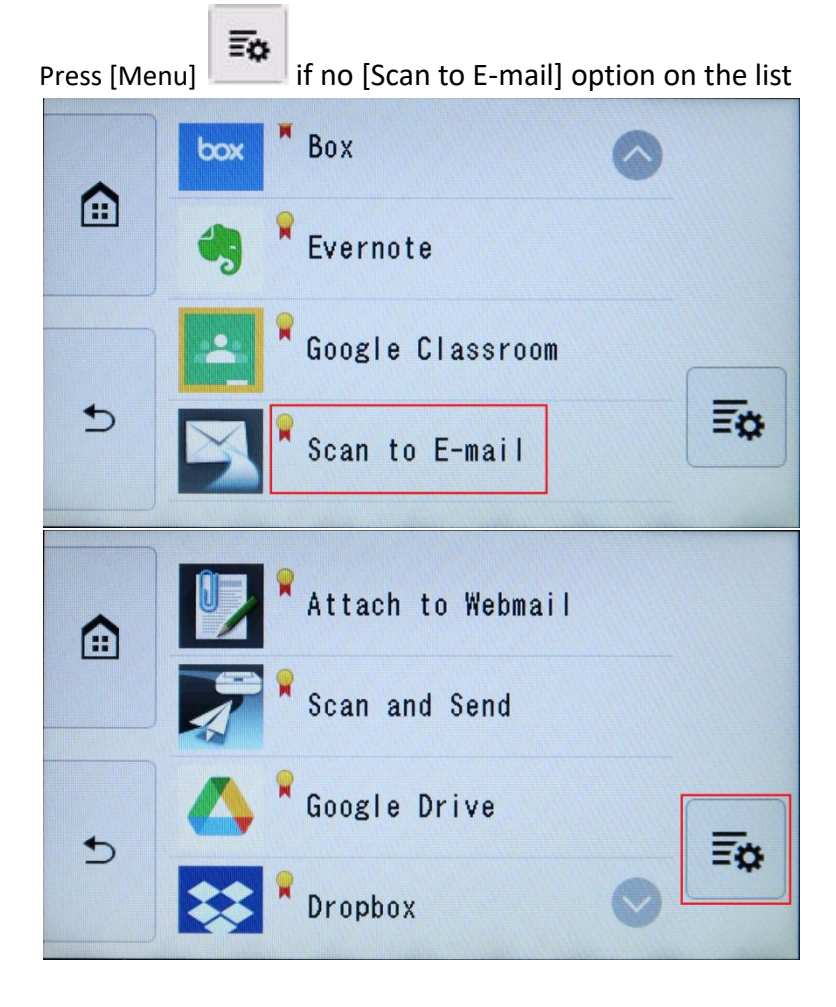

4. 按[新增]

Press [Add]

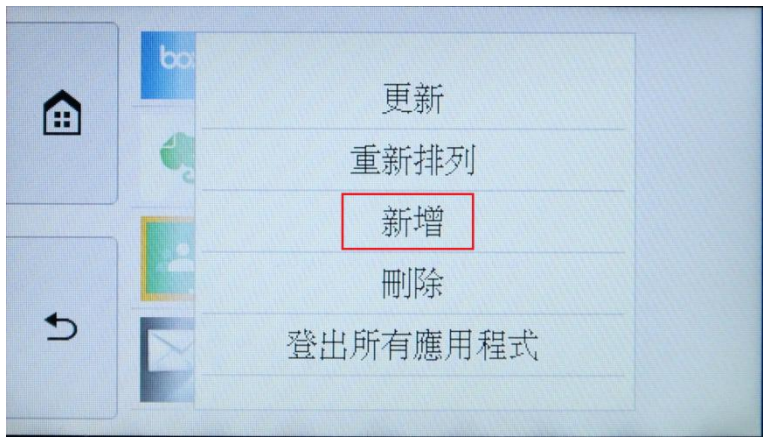

5. 請等候

Please wait

| 正在通訊 |
|------|
|      |

6. 選擇[Scan to E-mail]

Select [Scan to E-mail]

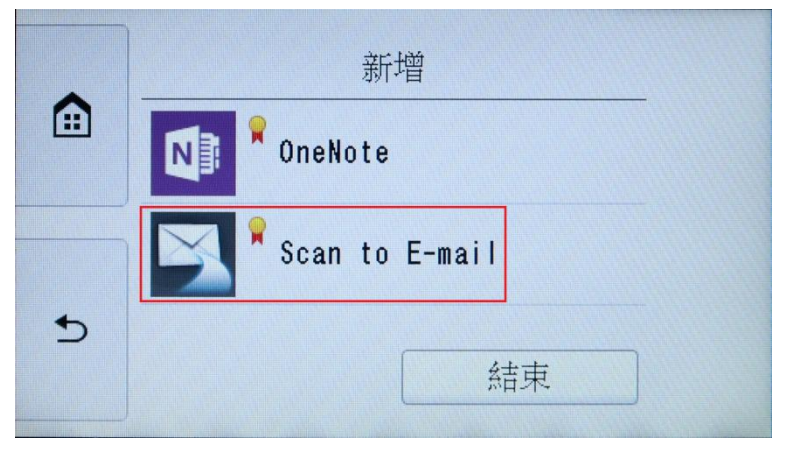

7. 按[新增]

Press [Add]

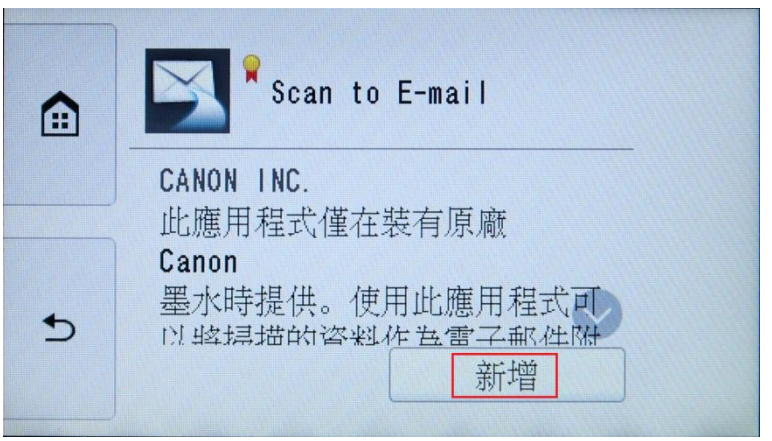

8. 按[結束]

Press [Finish]

|   | 新增      |
|---|---------|
|   | OneNote |
|   |         |
| 5 | 結束      |

9. 從清單中選擇[Scan to E-mail]

Choose [Scan to E-mail] on the list

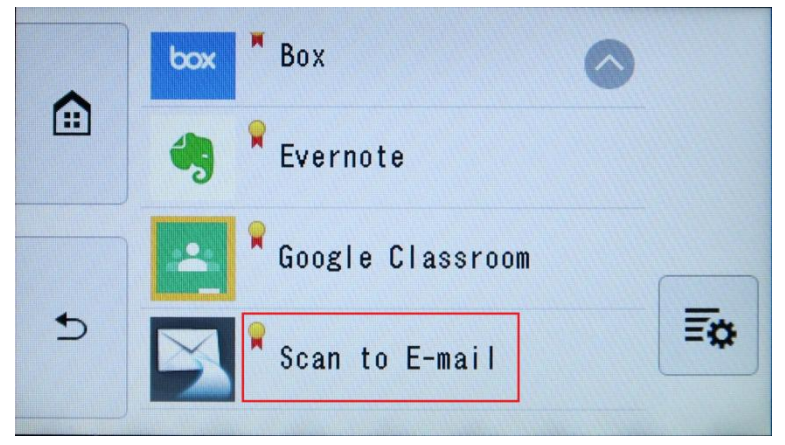

10. 請等候

Please wait

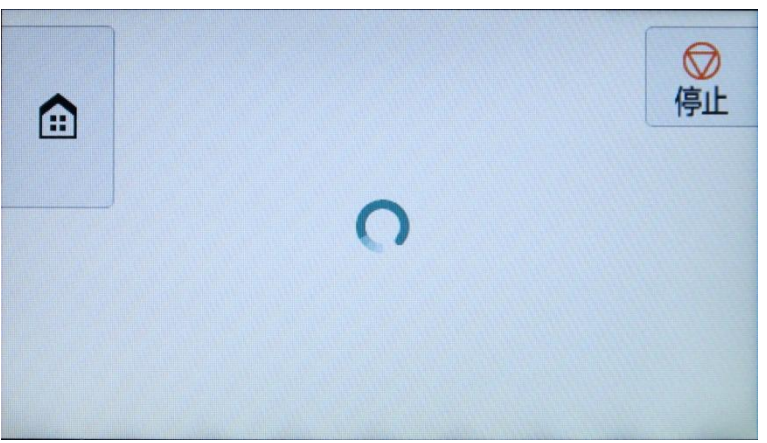

11. 按[下一步]

#### Press [Next]

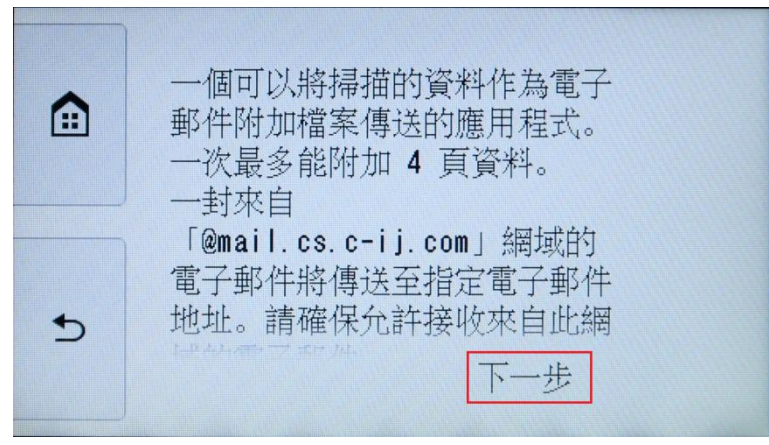

12. 選擇帳戶

|   | 選擇帳戶  |  |
|---|-------|--|
|   | Canon |  |
| 5 |       |  |

- 13. 按[是]
  - Press [Yes]

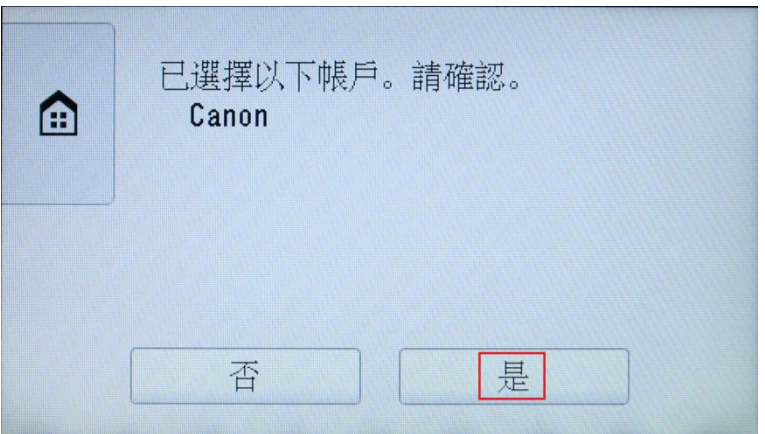

## 14. 按[功能表]

#### Press [Menu]

| î | 設定收件者<br>請從【功能表】或【新增/刪除】<br>中設定掃描資料的收件者。 |  |  |  |
|---|------------------------------------------|--|--|--|
| 5 | 功能表                                      |  |  |  |

15. 按[新增收件者]

| Press [Add re | ecipient] |
|---------------|-----------|
|               | 設定收件者     |
|               | 新增收件者     |
|               | 刪除收件者     |
|               | 結束        |
| 5             | Copyright |
|               | 功能表       |
|               |           |

16. 按[直接輸入]

Press [Direct input]

|   | 新增收件者     |
|---|-----------|
|   | 新增自己      |
| 5 | 直接輸入      |
|   | Gmail 聯絡人 |

#### 17. 按下輸入區域

Press the input area

|   | 新增收件者 |
|---|-------|
|   | 收件者:  |
|   |       |
| 5 |       |

18. 輸入電子郵件地址,然後按[OK]

Input the E-mail address, then press [OK]

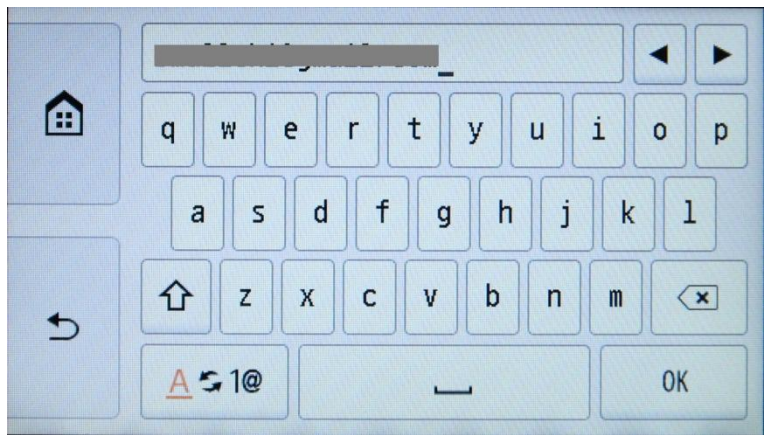

- 19. 按[新增]
  - Press [Add]

|   | 新增收件者 |
|---|-------|
|   | 收件者:  |
| 5 | 新增    |

### 20. 按 [OK]

Press [OK]

|   | 將新增以下地址。 |  |  |
|---|----------|--|--|
| £ | ОК       |  |  |

21. 按[下一步]

Press [Next]

|   | 設定收件者                           |
|---|---------------------------------|
|   | 請從【功能表】或【新增/刪除】<br>中設定掃描資料的收件者。 |
| 5 | 功能表下一步                          |

22. 如要設定密碼,請按[設定],否則按[不設定]

Press [Set] if need password; Otherwise choose [Do Not set]

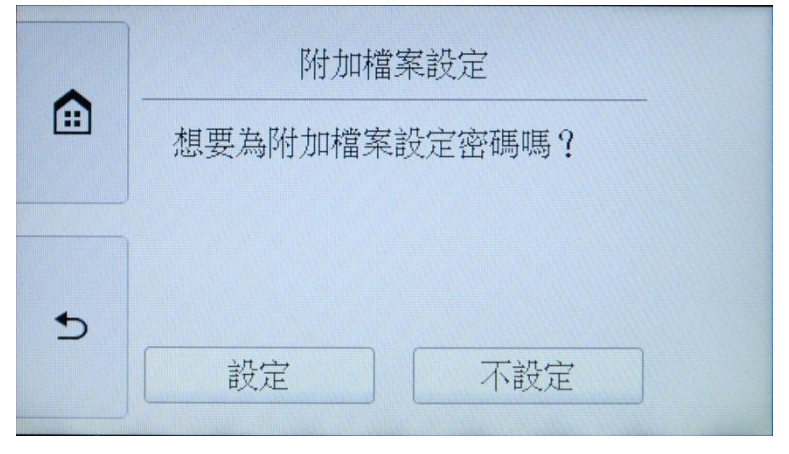

## 23. 設定掃描格式後,按[彩色]

Press [Color] after set the scanning format

| ~        | 選擇來源 | 文件     |    |
|----------|------|--------|----|
| <b>(</b> | 紙張大小 | A4     |    |
|          | 方向   | 縱向     |    |
| 5        | 資料格式 | PDF    | 啟動 |
|          | 解析度  | 300dpi | 彩色 |

## 24. 請等候

Please wait

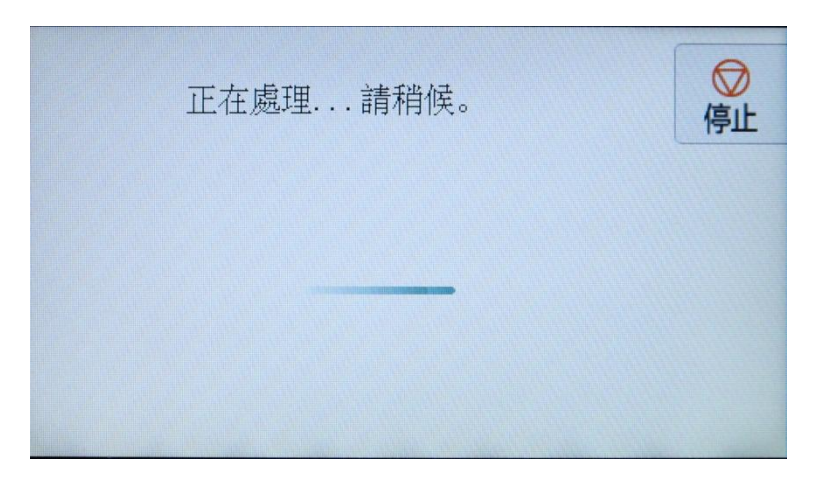

| 儲存已掃描的資料。 | <b>⊘</b><br>停止 |
|-----------|----------------|
|           |                |
|           |                |
|           |                |

## 25. 按[結束]

Press [Finish]

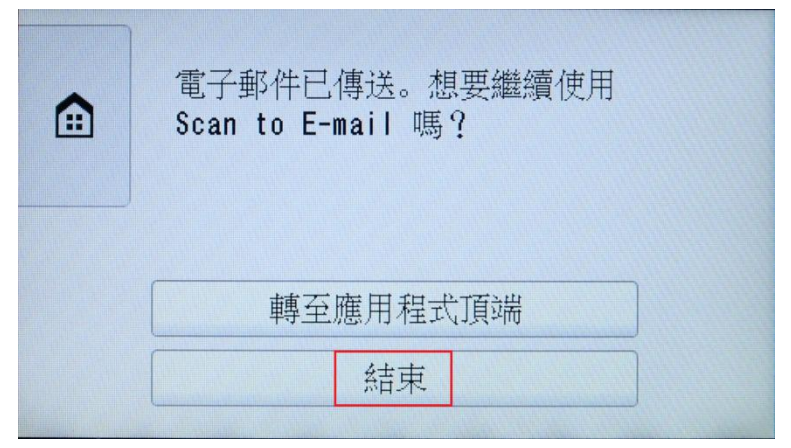

| -元 | - |
|----|---|
|    |   |
|    |   |

-End-